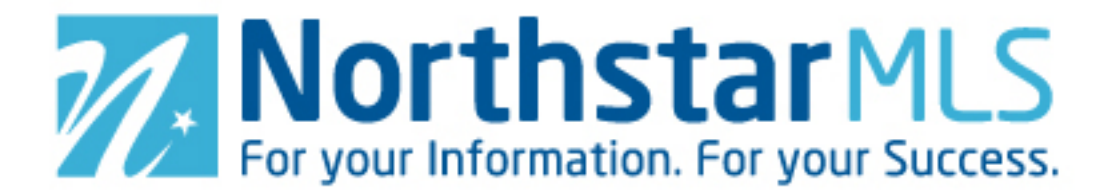

## How to Rotate a Photo in Add/Edit

From your photo upload screen, click the "View Photo" icon for the photo you want to rotate.

| Media                              |             |               |
|------------------------------------|-------------|---------------|
| Photos                             | Supplements | Virtual Tours |
| Upload Photos All images received. |             |               |
| View Photo icon                    |             |               |

In the view window, click the Rotate button to rotate the photo 90 degrees.

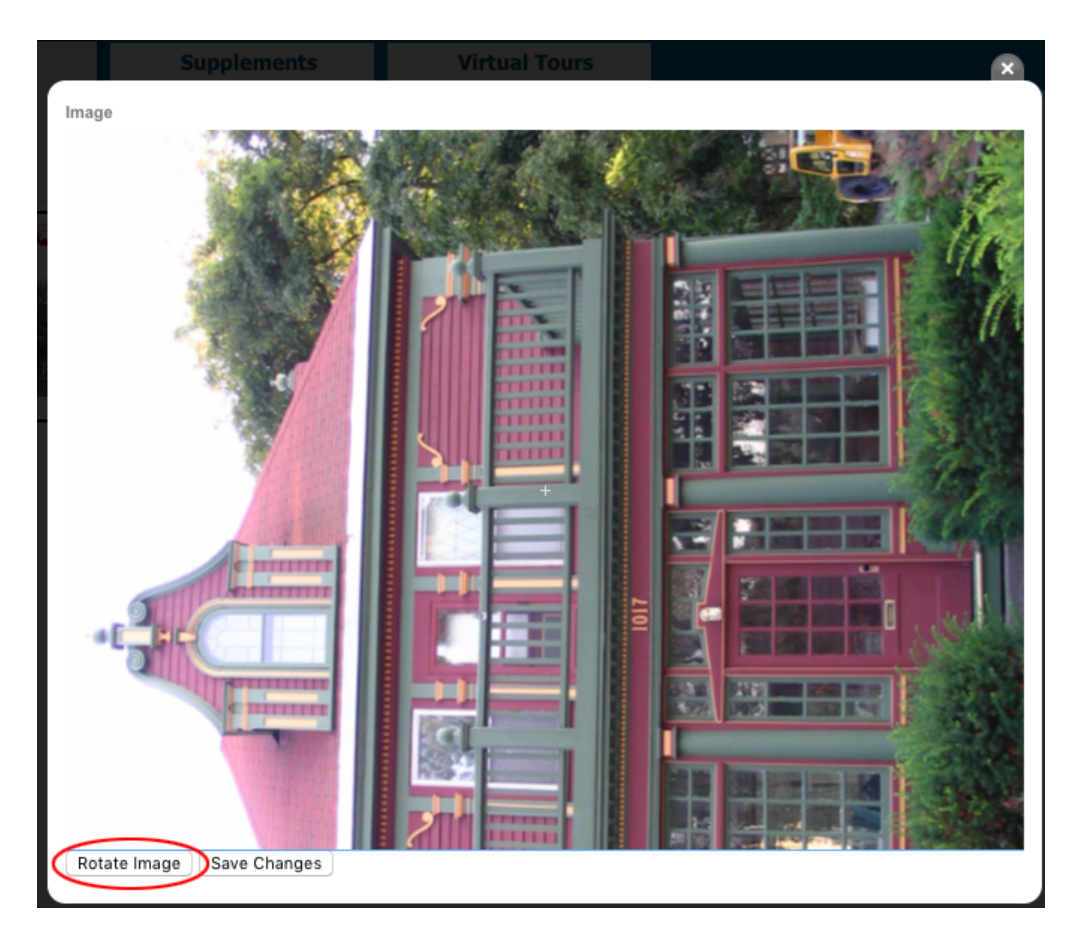

Keep clicking the photo until the image is upright. Then click the Save Changes button.

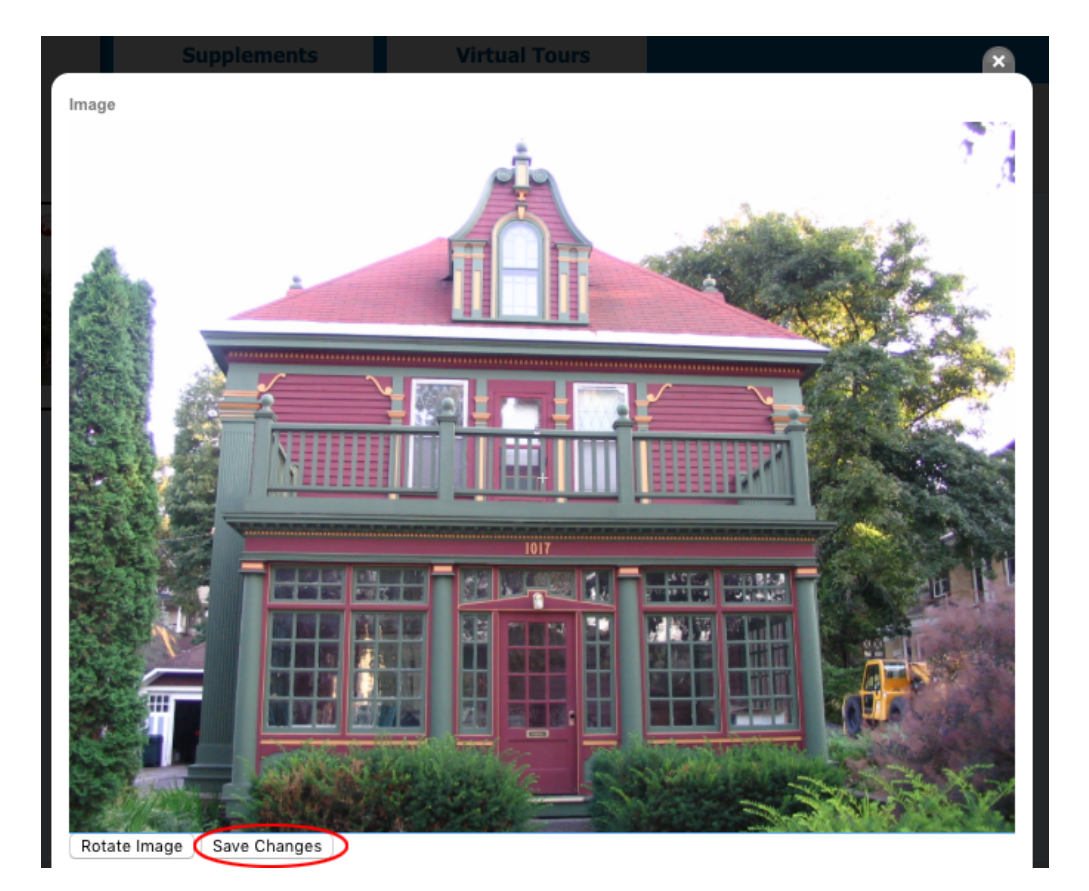